### **BEOVISION CONTOUR**

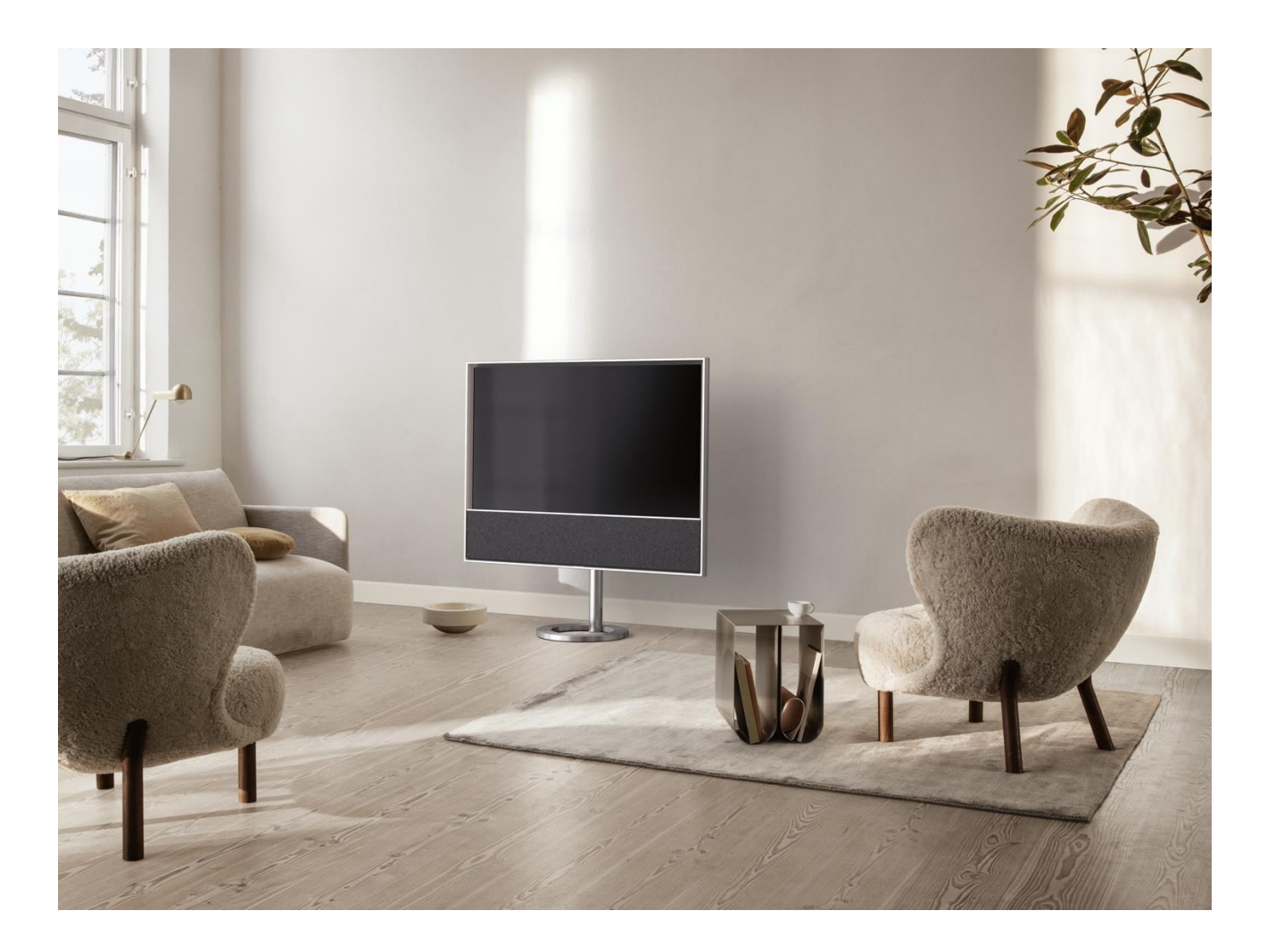

### まずはこちらから

はじめに

Beovision Contour は Bang & Olufsen のサウンドテクノロジーと LG の OLED TV テクノロジーを融合さ せたものです。このガイドには、Bang & Olufsen Soundcenter および Bang & Olufsen リモコンに関す る説明が記載されています。 画面に関する説明や設定については、次の LG サイトをご覧ください。 <u>https://www.lg.com/common/index.jsp</u>

- 1. 国を選択
- 2. ホーム>サポート>ダウンロード >マニュアルを選択
- 3. モデル番号を入力
- 4. LG 画面のガイドが表示されます。

国や地域によっては使用できない機能がございます。

この Bang & Olufsen のガイドには、接続、サウンド設定、ソフトウェアの更新など、その他の機能 に関する情報も記載されています。

パソコンやスマートデバイスから現行のユーザーガイドを呼び出すこともできます。

お使いの Bang & Olufsen のリモコンと LG ガイドで説明されているリモコンには複数の相違点があり ますので、よくご理解いただくことをお勧めします。詳しくは、「リモコン」をご覧ください。

重要な情報 Bang & Olufsen は、ダウンロードされたアプリをはじめ、インターネットサービスの利 用およびパフォーマンスには責任を負いません。Bang & Olufsen は、インターネットサービスを受 けるための技術基盤を提供するものです。アプリの削除などプロバイダーがコンテンツや使用条件 を変更する場合もあるため、サービスに関する保証を提供することはできません。利用可能なイン ターネットサービスやアプリは、販売地域によって異なる場合があります。

BANG & OLUFSEN アプリをダウンロード

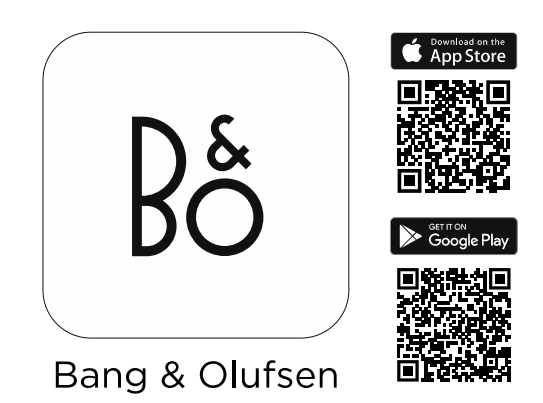

製品をセットアップするには、Apple App Store または Google Play ストアから Bang & Olufsen アプリ をダウンロードします。

このアプリを使用して、Beovision Contour をセットアップして最大限に活用することができます。

Bang & Olufsen アプリを最初に起動すると、ユーザーアカウントの作成を求められます。 スピーカーを設定するには、クリックして新しい製品を追加します。すでにアカウントをお持ちの 場合は、設定の下に表示されます。

Bang & Olufsen アプリは Beovision Contour のリモコンとしても使用できます。

リモコン

Beovision Contour の操作説明では Beoremote One を使用します。

### リモコンをペアリングする

Beovision Contour を操作するには Beoremote One とペアリングすることが必要ですのでご注意くだ さい。背面に配置されている PAIRING ボタンを長押しするか、Bang & Olufsen アプリの製品メニュ

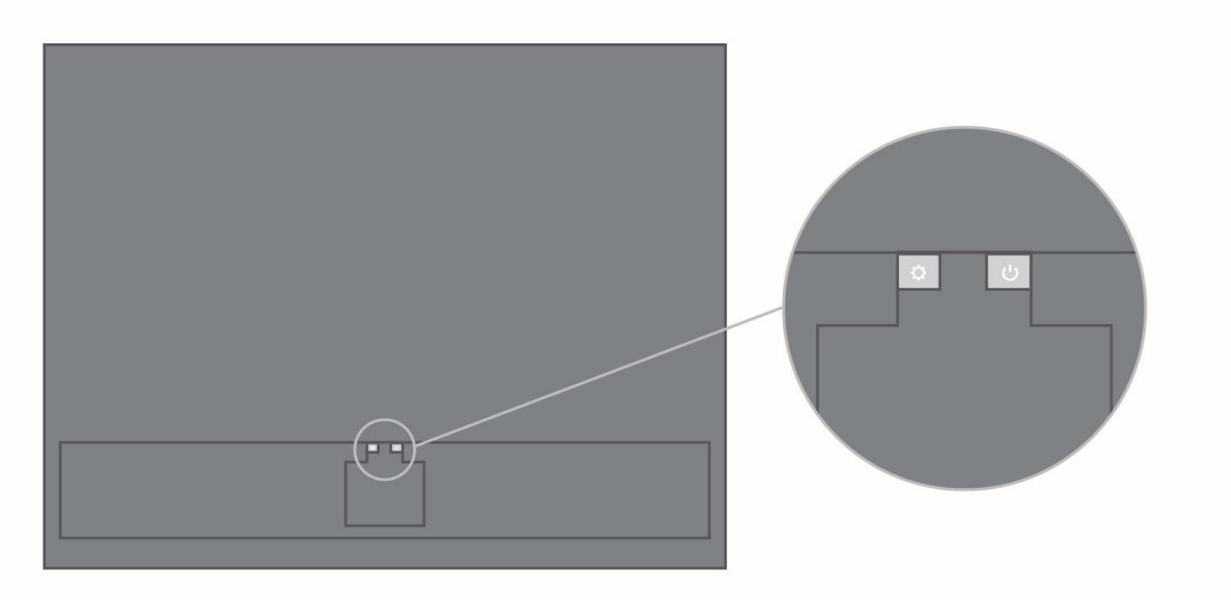

背面の Bluetooth ボタン。

ペアリングをする際には必ずリモコンをペアリングモードにしてください。

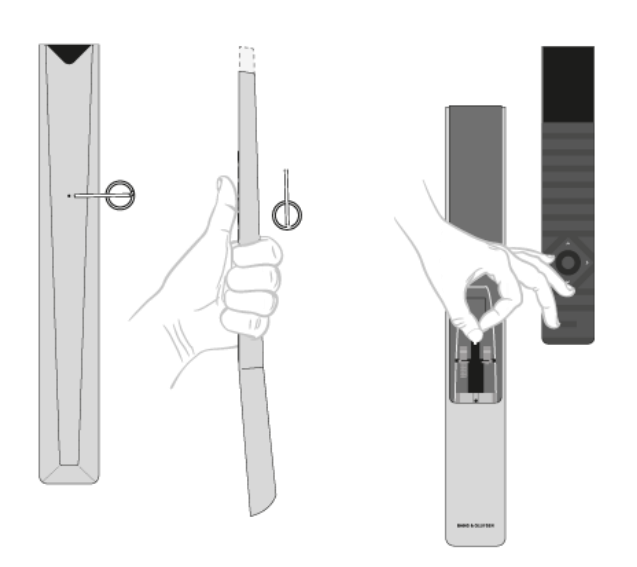

- 1. リモコンに新しい電池を入れ、製品の正面に移動してください。
- ディスプレイから起動メッセージが消えたら、へまたは、を使い、センターボタンを押して 任意の言語を設定します。
- 3. 製品がペアリングモードになっていればすぐにペアリングが開始されます。

Bang & Olufsen アプリの Beovision Contour 製品設定メニューからペアリングします...

- 1. Beovision Contour を選択します。
- 2. 製品設定に移動します。
- 3. リモコンメニューを選択します。
- 4. リモコンの追加を選択します。

画面の指示に従ってリモコンをペアリングしてください。

Beovision Contour とリモコンの両方がペアリングモードでなければペアリングすることはできません。

Beovision Contour と一緒に Beoremote One を購入された場合は、リモコンの初回セットアップでペアリングモードに設定してください。何らかの理由で Beoremote One と Beovision Contour とのペアリングが解除され、再度ペアリングが必要な場合や、Beoremote One を紛失し、別の Beoremote One とペアリングが必要な場合は、まず Beovision Contour と Beoremote One コントロールの両方を Beoremote One デリングが必要が存分 ぼうる方法については、こちらのリモコンのガイドをご覧ください。

リモコンの使用

リモコンの使用方法を参照してください。Beovision Contour の使用方法の一部は、LG ガイドから引 用されています。また、選択した LG のボタンの代わりに使用する Bang & Olufsen のボタンについて も、解説しています。

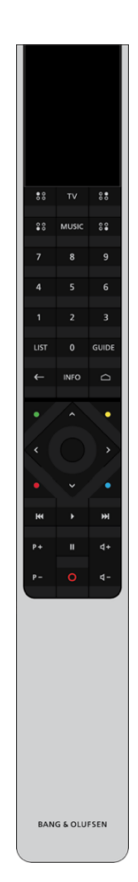

ディスプレイ

リモコンのスイッチをつけると、ディスプレイにソースまたは機能のリストが表示されます。

ΤV

利用できるテレビソースがディスプレイに表示されますので、スイッチを入れます。**^**または**>** で、リスト\*内を移動できます。

MUSIC

利用できるミュージックソースがディスプレイに表示されますので、スイッチを入れます。**^**また は<sup>**\***</sup>で、リスト\*内を移動できます。

\*\*
(MyButtons)\*\*

長押しすると、サウンド設定などの現在の設定を保存でき、短く押すと実行できます。

0–9

チャンネルを選択して、オンスクリーンメニューで情報を入力できます。

LIST

他の機能をディスプレイに表示します。へまたは、で、リスト内を移動できます。

GUIDE

TVのプログラムガイドを呼び出します。

←(戻るボタン)

テレビメニューや Beoremote One のリストを閉じたり、前の項目に戻ります。

INFO

メニューまたは機能に関する情報を呼び出します。

## Bộ

□(ホームボタン)

ホームメニューを呼び出します。ここからその他の Bang & Olufsen TV アプリなど、様々なアプリや 機能にアクセスできます。

機能にアクセスできます。 へ、マ、く、ジン左、右、上、下の矢印ボタン。メニューと Beoremote One のディスプレイ内で移動 します。

●(センターボタン)

設定などの選択と実行に使います。

- ●、●、●、●(カラーボタン)
- 各カラーに割り当てられた機能を選択します。
- トラック、ファイル、録画の再生やリプレイを開始します。
- ₩および₩ワンステップずつ前後に検索します。
- P+およびP-P-チャンネルや放送局を順番に切り替えます。
- **Ш**プログラムや録画の再生を一時停止します。

**↓**および**↓ 「**→音量を調整します。音を消すときはボタン中央部分を押します。

○(スタンバイボタン)

製品をスタンバイ状態にします。

\*お使いのリモコンによって、1 つまたは 4 つ ( <sup>60</sup>、 <sup>60</sup>、 <sup>60</sup>、 <sup>60</sup>)の MyButton を使用できます。 リモコン操作に関する一般的な情報は、<u>こちらでご使用のリモコン用のガイドをご覧ください。</u>

### Beoremote One を使用した LG リモート機能

一部のLGリモート機能はBang & Olufsen リモコンを使用してアクセスでき、LISTの下にあります。 テレビ画面上の移動には矢印ボタンとセンターボタンを使してください。

ホームボタン ◆を押します。 左、右、上、下のボタン 、へ、、を押します。 [決定]ボタン センターボタンを押します。 P+および P-ボタン P+P-とを押します。 LIST ボタン LIST を押し、次にへまたは、を押して Beoremote One のディスプレイに*チャンネル*を呼び出し、センターボタンを押します。 クイック設定ボタン LIST を押し、次にへまたは、を押して Beoremote One のディスプレイに*オプション*を呼び出し、センターボタンを押します。

### Bộ

スクリーンリモコン

LIST を押し、次に、または、を押して Beoremote One のディスプレイにスクリーンリモコンを呼び 出し、センターボタンを押します。

オプション 🔨 🗸

LIST を押し、次に または を押して Beoremote One のディスプレイにオプションを呼び出し、セ プタダボタンを押します。

LIST を押し、次にへまたは、を押して Beoremote One のディスプレイにチャンネルを呼び出し、センターボタンを押します。

TEXT

LIST を押し、次にへまたは、を押して Beoremote One のディスプレイに テキストを呼び出し、セン ターボタンを押します。

T.OPT(テキストオプション)

LIST を押し、次に<sup>へ</sup>または<sup>、</sup>を押して Beoremote One のディスプレイに *T.OPT* を呼び出し、センター ボタンを押します。 RFC

LIST を押し、次にへまたは、を押して Beoremote One のディスプレイに*録音・録画*を呼び出し、センターボタンを押します。

SEARCH

LIST を押し、次にへまたは、を押して Beoremote One のディスプレイに*検索*を呼び出し、センター ボタンを押します。

古たは

<u>を押し、</u>矢印ボタンを使います。センターボタンを押して検索フィールドを表示します。

LIST を押し、次に、または、を押して Beoremote One のディスプレイに ヒストリーを呼び出し、センターボタンを押します。

SUBTITLE

LIST を押し、次にへまたは、を押して Beoremote One のディスプレイに 字幕を呼び出し、センター ボタンを押します。

AD

LIST を押し、次にへまたは、を押して Beoremote One のディスプレイに*音声ガイダンス*を呼び出し、センターボタンを押します。

# Bộ

BANG & OLUFSEN TV アプリ

Bang & Olufsen TV アプリは、Beoremote One による Beovision Contour の操作を可能にする LG Content Store のアプリです。 これはインストーラーによって Beovision Contour にインストールおよびセットアップされます。 ○を押してホームメニューを呼び出し、 くと を使用することで見つけることができます。

テレビが工場出荷時の設定に復元された場合、Bang & Olufsen TV アプリを再インストールする必要 があります。Beoremote One は Bang & Olufsen TV アプリがインストールされていないテレビでは動 作しません。Beoremote One がペアリングされるまでは LG リモコンを使用する必要があります。 アプリは LG Content Store にあります。

Bang & Olufsen TV アプリのインストール方法

これにはLG リモートを使用する必要があります。

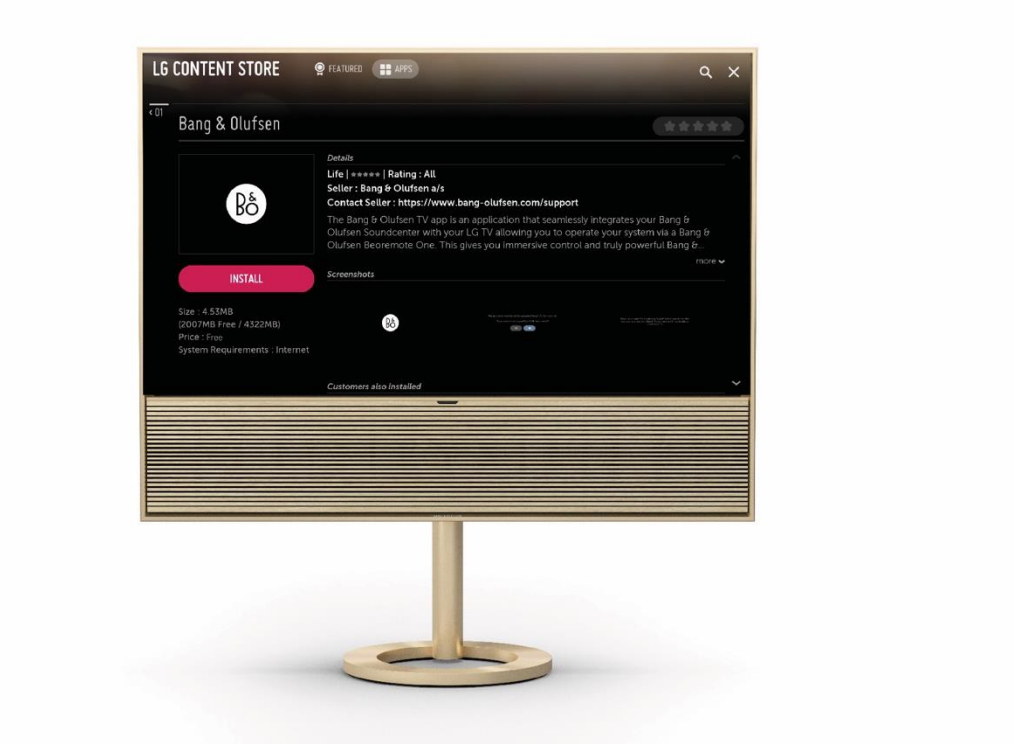

LG Content Store に移動し、Bang & Olufsen アプリをダウンロードします。TV にアプリがインストー ルされ、アプリが起動したら、画面上の指示に従ってください。TV を再起動し、LG リモートでオ ンにするように求められます。

注: 再起動中はバックグラウンドで設定用の通信が行われるため、テレビが遅くなる場合がありま す。再起動後、テレビの動作速度は通常どおりに戻ります。

Beovision Contour と Beoremote One をペアリングモードに設定し、相互に接続できるようにします。

Beovision Contour: Bluetooth ボタンを長押し(1.5 秒)して、ペアリングを開始します。 Beoremote One: [List] - [Settings] - [Pairing] - [Pair] の順に押します。

Beoremote One を初めて使用する場合は、まず言語を選択してください。その後、自動的にペアリングモードになります。

「リモコンをペアリングする」を参照してください。

### 基本操作

テレビの操作手順は Bang & Olufsen のリモコンで確認することができます。また、インターネット に接続されている別のデバイスを介して呼び出すこともできます。

これらの手順については、Bans & Olufsen のリモコンと LG のリモコンの相違点をよくご理解いただ くことをお勧めします。詳しくは「リモコン」をご覧ください。

### リモコン操作

以下はリモコン操作の例です。

サウンドを直接オンにするには...

- 1. LIST を押してから、**へ**または**∨**を押して Beoremote One のディスプレイにサウンドを呼び出し、センターボタンを押します。
- \*および、を使って任意のモードまでリスト内を移動し、センターボタンを押して決定します。
- 3. 戻るには←を押します。

LIST やサウンドなどのリモコンのボタンは、リモコンの実際のボタンか、Beoremote One にテキス トとして表示されるデジタルボタンのいずれかになります。Beoremote One の LIST、TV または MUSIC ボタンを押すと Beoremote One のディスプレイにテキストが表示されます。詳細は <u>Beoremote One ガイド</u>をご覧ください。

テレビ体験のカスタマイズ

Mybutton を使用して、Beoremote One をカスタマイズできます。現在視聴しているコンテンツの 「スナップショット」を保存しておけば、ボタンを一度押すだけで簡単にそのコンテンツに戻れる ようカスタマイズできます。スナップショットには、リスニングモードなど、選択されたソースの 設定内容が保存されます。また、Mybutton を特定のソースを有効にする手段として使用すること もできます。

### スナップショットを保存する

スナップショットを保存して Mybutton で有効にすることができます。テレビの電源が入っており、ソースが選択されている必要があります。 MyButton の1つを押したままにすると、スナップショットが保存されます。 すでにスナップショットが保存されているボタンでスナップショットを保存すると、既存のスナッ プショットと新しいスナップショットが置き換えられます。

### スナップショットを使用する

テレビの視聴中に、希望のスナップショットを使用してください。

1. 希望のスナップショット用のボタンを押します。

保存したスナップショットを有効にすると、設定を調整したり、別のソースを選択したり、テレビ をスタンバイ状態にするまで、スナップショットの設定が一時的に有効になります。 スナップショットとして保存された項目が使用できない場合、スナップショットを有効にすること はできますが、再生された項目は選択されたソースの通常のソース動作に従います。

### ソースを選択する

TV または MUSIC ボタンを押し、リモコンのディスプレイでソースを選択すると、任意のソースを 呼び出すことができます。ホームメニューからソースを選択することもできます。

ソース

お使いの Beovision Contour の接続部分には、次のソース入力があります:

TV を接続するための HDMI ARC

デジタルメディアプレーヤーなどの別の外部デバイスを接続するための HDMI-IN L/R アナログ信号を接続するための 3.5 mm ライン入力ミニジャック

ミュージックアプリを接続する

Apple AirPlay 2、Chromecast、または Bluetooth を使って、お気に入りのミュージックアプリを Beovision Contour に接続し、ワイヤレスで再生します。

#### MULTIROOM

Multiroom を使用すると、さまざまなワイヤレススピーカーを1つのシステムにシームレスに接続 できます。Beolink Multiroom、Apple AirPlay 2、Chromecast などの統合プラットフォームで、スピー カーをまとめて、または個別にコントロールできます。

### BLUETOOTH

設定ボタン<sup>C</sup>を短く押して、Bluetooth ペアリングを開きます。このボタンは、Beovision Contour の 背面にあります。 Bluetooth のペアリングがオンの場合、Beovision Contour がデバイスの Bluetooth 製品リストに表示 されます。

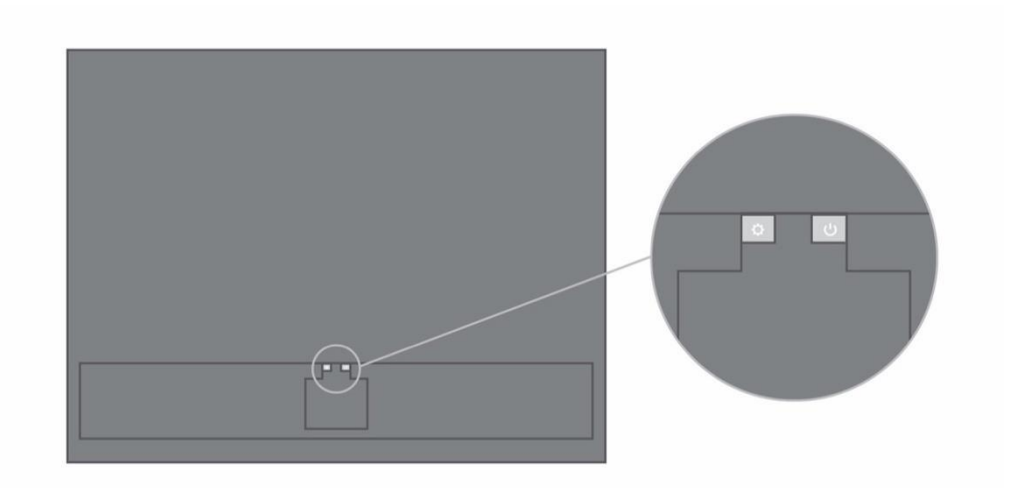

## Bô

### さまざまな操作

### DOLBY ATMOS

Beovision Contour には DolbyAtmos<sup>®</sup> が搭載されています。これはオブジェクトベースのオーディオ のコンセプトを実現し、サラウンドスピーカーとオーバーヘッドスピーカーのようなサウンドで、 より没入感のあるサウンド体験を提供します。

単にスピーカーから複数のチャンネルを直接再生するのではなく、完璧な音場をカスタムで「レン ダリング」することで、劇場のサウンドをスピーカーシステムと組み合わせて最高の体験を得るこ オができます。ボサウンドを再現する機能は、リアルな Atmos サウンドを実現するための重要な要素 です。サラウンドバーチャライザーは、入力マルチチャンネル信号のサラウンドおよび高さ方向チ ャンネルを処理して、包み込むようなバーチャルサラウンド効果を作り出し、サウンドバーのフォ ームファクターを補正します。これらのチャンネルがない場合(例えば、2 チャンネルのステレオ の場合)は、処理のアップミックスの部分で合成されます。これは、サウンドがフルサラウンドシ ステムから鼓膜に到達するまでの方法をシミュレーションするオーディオ処理を使用して行いま 摩っている時にサウンドバーが耳の高さか、それより少し上にある場合に、最適なサウンド効果を 得ることができます。できるだけ中央に座るようにすることも重要です。端の方に座ると、サラウ ンドバーチャライザーの効果は薄れます。最適な結果を得るには、サウンドバーをキャビネットや 棚の下に取り付けないようにしてください。反響や反射が起こり、リスニングポジションのサウン ドに干渉する原因になります。

リスニングモード

番組の内容に最適なリスニングモードを選択できます。

TV-会話に基づいてコンテンツを最適化します。テレビ番組、ニュース、ポッドキャストに最適で す

ミュージック – 正確なステレオサウンド体験を提供します

ムービー – 映画やスポートを見ているときに、臨場感あふれる部屋いっぱいに広がるサウンド体験 を提供します

ナイトリスニング – 静かな音と最大音量の間のレベルの差を減らして、ダイナミクスの急激な変化 を減らします

なし - 追加の処理なしで「ピュアな」サウンドを提供します

リスニングモードは、Upmix、Virtualize、LFE(低周波エフェクトチューニング)、およびコンテン ツプロセシングを調整することでパーソナライズできます。

Upmix - 入力が 2.0ch ステレオ音源の場合、信号をセンターに発生させます。入力信号が 3.0ch 以上の場合は、Upmix をオン/オフに切り替えても変化はありません。

Virtualize - サラウンドおよび高い位置にスピーカーを追加設置したような効果を生み出します。この効果は、Beovision Contour の真正面に座っていない場合にはあまり感じられませんのでご注意ください。 LFE チューニング - 入力信号の LFE チャンネルをオン/オフに切り替えます。オーディオ信号ミック

スに左右されるため、この制御機能が可聴域に対して、ほとんどまたはまったく影響を及ぼさない オーディオ信号やインスタンスが多くありますのでご注意ください。

コンテンツプロセシング - 信号のダイナミクスを制御します。静かな音と最大音量のレベルの差を 減らしたい場合は、ナイトリスニングを「HIGH」に設定します。この操作を行うことにより、音量 設定に関係なく、静かな音が大きくなり、大きな音が控え目になりますのでご注意ください。

製品の設定メニューで各ソースにリスニングモードを割り当てることができます。

### テレビを見る

チューナーのオプションによって、アナログ・デジタル地上波放送、ケーブルテレビ放送、衛星放送を見ることができます。番組情報を参照し、TV ガイドを開きます。正しくフォーマットされた USB HDD または SDD が接続されていれば録画することもできます。お気に入りのソースをすぐに呼び出すには、Beoremote One の Mybutton にそのソースを保存してください。詳しくは、「テレビ体験のカスタマイズ」をご覧ください。

### ソースを選択する

1. TV ボタンを押してからへまたは、を押して Beoremote One のディスプレイに目的のソースを 呼び出し、センターボタンを押します。\*

\*Beoremote One の TV ボタンでスタンバイ状態から直接起動させるビデオソースを設定できます。 これは Bang & Olufsen アプリで行います。

- 1. Beovision Contour を選択します。
- 2. 製品設定に移動します。
- 3. リモコンを選択します。
- 4. リモコンキーに移動し、保存するソースを選択します。

#### チャンネルを選択する

- 1. P+とP-または数字ボタンを使ってチャンネルを選択するか、
- 2. ←を押して1つ前のテレビチャンネルを選択します。

### ソース独自機能を呼び出して使用する

- 1. LIST を押してからへまたは、を使って Beoremote One ディスプレイに表示されるソース固有の機能間を移動します。
- 2. 任意の機能を強調表示させてからセンターボタンを押してください。

### 現在の映像を録画する

視聴中の番組をその場ですぐに録画するには、センターボタンを押して左上の赤いアイコンを選択 するか、LISTを押してから<sup>ヘ</sup>または<sup>〜</sup>を押し、Beoremote One のディスプレイで*録音・録画*を選択し てセンターボタンを押します。

### 文字多重放送を使用する

番組の放送局が文字多重放送を提供している場合は、一部のチャンネルで文字多重放送を呼び出す ことができます。

- 1. LIST を押してからへまたは、を押して Beoremote One のディスプレイに TEXT を呼び出し、センターボタンを押します。
- 2. P+またはP-を押すとページを上下に移動できます。
- 3. 数字ボタンを使用すると、ページ番号を入力できます。
- 4. 矢印ボタンを使うとページ内を移動できます。
- 5. ←を押すと、文字多重放送が終了します。

### 番組情報

視聴中の番組についての情報を呼び出すことができます。また、オーディオやサブタイトルの言語 を変更したり、HbbTV\*\*からインタラクティブ情報を呼び出すことも可能です。 チャンネルや放送局を変更する度に、画面上に情報ディスプレイが一時的に表示されます。INFO を 押して手動で情報ディスプレイを表示させ、番組情報を見ることもできます。 \*\*HbbTV に対応していない国もあります。

ライトインジケーター

ライトインジケーターは製品のステータスを示します。

| 白に低速点滅  | 起動                   |
|---------|----------------------|
| 白に点灯    | ネットワークに接続完了、使用可能     |
| 青の高速点滅  | Bluetooth ペアリング中     |
| 数秒間青に点灯 | Bluetooth 接続完了       |
| 数秒間赤に点灯 | Bluetooth 接続失敗       |
| 青に点灯    | ネットワーク未設定            |
| 黄色に高速点滅 | ネットワークのセットアップ準備完了 ソフ |
|         | ト AP / WAC モード       |

| 黄色に低速点滅 | ネットワークに接続しています  |
|---------|-----------------|
| 黄色に点灯   | ワイヤレス接続レベル中     |
| 赤に点灯    | ワイヤレス接続レベル低     |
| 赤の高速点滅  | ワイヤレスネットワーク接続失敗 |

メンテナンス

クリーニングなどの日常的なお手入れは、ユーザーが行ってください。

### 画面

画面のホコリなどは、乾いた柔らかい布で静かに拭き取ってください。適量の水またはクリーニン グ液を使用して、拭き跡を残さないよう注意しながら拭いてください。TV 画面に水やクリーニン グ液を直接吹きかけないでください。 画面のメンテナンスに関する完全な手順については、次の LG サイトをご覧ください: https://www.lg.com/common/index.jsp

- 1. 国を選択
- 2. ホーム>サポート>ダウンロード>マニュアルを選択
- 3. モデル番号を入力
- 4. LG 画面のガイドが表示されます。

### キャビネットと操作系

ホコリなどは、乾いた柔らかい布で拭き取ってください。油汚れやしつこい汚れなどは、水で薄め た台所用等の中性洗剤と柔らかい布で拭き取ってください。

スピーカーカバー

クリーニングをする場合は、スピーカーカバーを取り外しておくことをお勧めします。スピーカー カバーを外す時は、いちばん下と片側を両手で持ち静かに外してください。

### 木製スピーカーカバー

溝のほこりを取り除くには、柔らかいブラシを使用してください。布は使用しないでください。木 材は震動、衝撃、湿度の影響を受けやすいことにご注意ください。